ROM 収録の「補充問題」の Sasatto への組み込み方

- ●ROM 収録の「補充問題」を Sasatto に組み込んで成績に反映させる場合には, 「集計設定」→「ユーザー独自項目設定」にて設定の上,「ユーザー独自項目入力表」 に入力をしてください。
- ①「補充問題」をそれのみで独自プリントとして実施し,それを Sasatto の「ユーザー独自 項目」に入力する場合

| Sasatto<br>理科 1年     予点入力     第       クラス名馮源定     バラブリント認定     1       没定項目     1年       ③ 学期設定+単元毎     1年       ○ 含学期・年間     番号       入放窓     1       カラディングポイントの一律設定     A/B:       月(C: 50)     %       通日の追加・削除     削除       通加     削除       初明値に戻す     初明値に戻す | 日         公目         日           各種集計資料         単元別個人票         総合評価 |                                    | 5 80                                                   |          |        |  |
|----------------------------------------------------------------------------------------------------|---------------------------------------------------------------------|------------------------------------|--------------------------------------------------------|----------|--------|--|
| クラス名湯認定     バラブリント設定     1       設定項目     1年       ④ 学期設定+単元毎     番号       入力設定     1       入力設定     1       入力設定     1       カッティングボイントの一律設定     A/B:       A/B:     80     %       週日の追加・削除     週期       通加     削除       初期値に戻す     初期値に戻す                       |                                                                     | <b>業訂設定</b> ソフトの設定                 | <b>5 数料・学年を選びなおす</b><br>設定                             |          |        |  |
| 超定項目 ④ 学期設定+単元毎 ○ 含学期・年間 A カッティングポイントの一律設定 A/B: 80 % 適用 B/C: 50 % 適用 項目の追加・解除 追加 削除 初期値に戻す 初期値に戻す                                                                                                    | 定 ユーザー独自項目設定 総合評価基準設定 教材                                            | <b>校</b> 更                         |                                                        |          |        |  |
| 合学期・年間     番号       入力設定     1       カッティングポイントの一律設定     月       人B:     80     %       度(C:     50     %       項目の追加・削除     削除       追加     削除       初期値に戻す     初期値に戻す                                                                                            | 年 理科 ◎1学期○2学期○3                                                     | 3 学期                               |                                                        |          |        |  |
| 入力設定     1       カッティングボイントの一律設定     人場:       A/B:     80     %       B/C:     50     %       週日の追加・削除     適加       適加     削除       初期値に戻す     初期値に戻す                                                                                                    | 号 項目                                                                | 観点 満点                              | AとBの境 E                                                | BとCの境    |        |  |
| カッティングボイントの一律設定<br>A/B: 80 % 適用<br>B/C: 50 % 適用<br>項目の追加・削除<br>追加 削除<br>初期値に戻す<br>初期値に戻す                                                                                                    |                                                                     | 知識・技能 0                            | 0                                                      | 0        |        |  |
| A/B:     80     % 適用       B/C:     50     % 適用       項目の追加・削除     消除       追加     削除       初期値に戻す     初期値に戻す                                                                                                    | 補充問題1回                                                              | 思考・判断・表現 0                         | 0                                                      | 0        |        |  |
| B/C:50%適用       項目の追加・削除       追加     削除       初期値に戻す                                                                                                    |                                                                     | 主体的に学習に取り組む態度 20                   | 16                                                     | 10       |        |  |
| 項目の追加・削除<br>追加<br>初期値に戻す<br>初期値に戻す                                                                                                    |                                                                     |                                    |                                                        |          |        |  |
|                                                                                                    | 「知識・技能」「思考・<br>「主体的に学習に取り組ま<br>(カッティングポイ                            | A B C 計<br>満点を<br>「A と B<br>「B と C | ABC評価をしたい場<br>満点を「3」にして,<br>「AとBの境」を「3」<br>「BとCの境」を「2」 |          |        |  |
| 総合評価基準設定(評価材の<br>重みづけ設定)に移動する                                                                                                    |                                                                     |                                    |                                                        | <br>設定して | こください。 |  |

②「補充問題」を定期テストに組み込んで実施し、それを Sasatto の「ユーザー独自項目」 に入力する場合

| Sasatto (Ver. 1.0.0.51)                       |                             |                            |                                           |    | - 🗆 X         |  |  |  |
|-----------------------------------------------|-----------------------------|----------------------------|-------------------------------------------|----|---------------|--|--|--|
| Sasatto<br>理科 1年 得点入力                         |                             | □ 公目<br>会種集計資料 単元別個人票 総合評価 | 課         算           集計設定         ソフトの設定 |    | ち 教科・学年を選びなおす |  |  |  |
| クラス名簿設定 / パラプリント設定 ユーザー独自項目設定 総合評価基準設定 / 教材変更 |                             |                            |                                           |    |               |  |  |  |
| 設定項目<br>● 学期設定+単元毎                            | 1年                          | 理科 ◎1学期○2学期○               | 3 学期                                      |    |               |  |  |  |
| ○ 各学期・年間                                      | 番号                          | 項目                         | 観点                                        | 満点 | AとBの境 BとCの境   |  |  |  |
| 入力設定                                          | 1                           |                            | 知識・技能                                     | 40 | 32 20         |  |  |  |
| カッティングポイントの一律設定                               |                             | 1学期 中間テスト                  | 思考・判断・表現                                  | 40 | 32 20         |  |  |  |
| A/B: 80 % 適用                                  |                             |                            | 主体的に学習に取り組む態度                             | 20 | 16 10         |  |  |  |
| B/C: 50 % 適用                                  |                             |                            |                                           |    |               |  |  |  |
| 項目の追加・削除                                      |                             |                            |                                           |    |               |  |  |  |
| 追加削除                                          | 「知識・技能」「思考・判断・表現」「主体的に学習に取り |                            |                                           |    |               |  |  |  |
| 初期値に戻す                                        |                             |                            |                                           |    |               |  |  |  |
| 初期値に戻す                                        | 組む態度」のすべての観点の,A・B・C の境      |                            |                                           |    |               |  |  |  |
|                                               |                             | (カッティングポイント)を入力してください。     |                                           |    |               |  |  |  |
| 総合評価基準設定(評価材の                                 |                             |                            |                                           |    |               |  |  |  |
| 重みづけ設定)に移動する                                  |                             |                            |                                           |    |               |  |  |  |
| 保存取消                                          |                             |                            |                                           |    |               |  |  |  |

※成績は「総合評価」の「ユーザー独自項目の達成率」に反映されます。